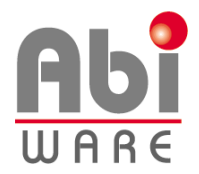

Note technique AbiFire5 Nouveau rapport 100

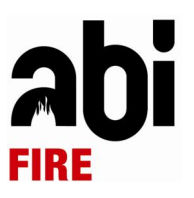

# Dernière révision : 25 mars 2010

# Table des matières

| 1 | Int | troduction       | 2  |
|---|-----|------------------|----|
| 2 | Et  | apes à suivre    | 2  |
|   | 2.1 | Avant conversion | 2  |
|   | 2.2 | Conversion       | 2  |
|   | 2.3 | Initialisations  | 3  |
|   | 2.4 | Après conversion | 4  |
| 3 | No  | ouveaux rapports | 5  |
|   | 3.1 | Rapports         | 5  |
|   | 3.2 | Fenêtre patient  | 9  |
| 4 | At  | biDispatch       | 11 |

# 1 Introduction

Cette note technique décrit la procédure à suivre si vous souhaitez encoder les courses ambulance 100/112 selon le nouveau lay out établi par le SPF de la santé publique.

# 2 Etapes à suivre

#### 2.1 Avant conversion

Veuillez procéder aux points suivants :

- 2.1.1 Faire un backup de vos données avant d'effectuer la conversion.
- 2.1.2 Clôturer tous les rapports provenant d'AbiDispatch.
- 2.1.3 Installer la nouvelle version 5.2.

#### 2.2 Conversion

Ensuite vous pouvez procéder à la conversion :

2.2.1 Initialisations > Préférences > onglet Rapports : cocher la case « Rapport 100 – Nouveau modèle 2010 », cliquer sur l'icône OK et suivre les instructions.

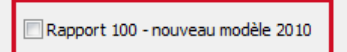

2.2.2 Choisir une date à partir de laquelle les rapports doivent être convertis. Par défaut, AbiFire propose la date du 1<sup>er</sup> janvier 2010 mais vous pouvez choisir vous-même une date. Cette date est toujours le premier jour du mois et elle doit être comprise entre le 1<sup>er</sup> janvier 2009 et le 1<sup>er</sup> jour du mois en cours. Cette dernière apparaît pour information dans les Initialisations > Préférences> onglet Rapports.

Rapport 100 - nouveau modèle 2010 : 01/01/2010

- 2.2.3 Imprimer le rapport de conversion
- 2.2.4 Fermer AbiFire et ouvrir à nouveau AbiFire.

#### 2.3 Initialisations

2.3.1 Préférences > onglet Rapports

N° de course 112 Formater automatiquement le n° de la course 112 si le numéro d'ordre est déjà introduit. (XX AA JJJ NNNN)

Vous pouvez également opter pour le formatage automatique du n° de la course 112 selon le format prévu par le SPF de la Santé Publique. Pour ce faire, cocher N° de course 112. Le format est XX AA JJJ NNNN ce qui représente

- XX : identifiant du centre 100/112
- AA : Année
- JJJ : le jour dans l'année (1<sup>er</sup> janvier = 1, 31 décembre = 365<sup>ème</sup> jour par exemple)
- NNNN : numérotation propre au 100/112 (la xième intervention de la journée).

#### 2.3.2 Facturation > Tarif de facturation

# DEA 1 Non disponible 2 Dispo non utilisé 3 Ø DEA ambulance 4 DEA public

Dans la fenêtre Patient > Mise en condition : lorsque le champ « DEA Ambulance » est coché, lors de la facturation de la course ambulance 100/112, le forfait DEA sera facturé automatiquement.

Pour ce faire, les électrodes doivent être créés dans les « Articles de facturation » et repris dans le « Tarif de facturation », comme décrit ci-dessous :

|                                                          | DEA                                                                                     |                                                                                         |                                                              |            |             |          |        |            |  |
|----------------------------------------------------------|-----------------------------------------------------------------------------------------|-----------------------------------------------------------------------------------------|--------------------------------------------------------------|------------|-------------|----------|--------|------------|--|
| Description                                              | Compens                                                                                 | sation forf                                                                             | fétaire électroc                                             | les AED    |             |          | _      |            |  |
| Prix                                                     | 40,00                                                                                   | EU                                                                                      | R                                                            |            |             |          |        |            |  |
| Nature                                                   | Forfait                                                                                 |                                                                                         | -                                                            | Descriptio | ion modifia | ble      |        |            |  |
| Application                                              | sport 100                                                                               |                                                                                         |                                                              |            |             |          |        |            |  |
| rif                                                      | 2                                                                                       |                                                                                         |                                                              |            |             |          |        |            |  |
| Code                                                     | A                                                                                       |                                                                                         |                                                              |            | V Propo     | oser pa  | r défa | aut        |  |
| Description                                              | 112                                                                                     |                                                                                         |                                                              |            | Non-        | actif    |        |            |  |
|                                                          |                                                                                         |                                                                                         |                                                              |            |             |          |        |            |  |
| Туре                                                     | Facture 1                                                                               | Fransport                                                                               | 100                                                          |            |             | Ŧ        |        |            |  |
| <b>Type</b><br>Icul du montant                           | Facture 1                                                                               | Fransport                                                                               | 100                                                          |            |             | ¥.       |        |            |  |
| Type<br>Icul du montant<br>Forfait                       | Facture 1                                                                               | Transport                                                                               | 100<br>m 48,34                                               |            |             | ¥)       |        |            |  |
| Type<br>Icul du montant<br>Forfait<br>Montant            | Facture 1<br>(m, +)<br>par km >                                                         | 10 K                                                                                    | 100<br>m 48,34<br>m 4,71                                     |            |             | <b>-</b> |        |            |  |
| Type<br>Icul du montant<br>Forfait<br>Montant<br>Montant | Facture 1<br>(m, +)<br>par km ><br>par km >                                             | 10 K<br>10 K<br>20 K                                                                    | 100<br>m 48,34<br>m 4,71<br>m 3,72                           |            |             | *        |        |            |  |
| Type                                                     | Facture 1<br>(m. +)<br>par km ><br>par km ><br>er DEA - Co                              | Transport                                                                               | 100<br>m 48,34<br>m 4,71<br>m 3,72<br>de DEA                 | -          |             | <u>*</u> |        |            |  |
| Type                                                     | Facture 1<br>(m. +)<br>par km ><br>par km ><br>er DEA - Cr<br>ides de fac<br>ympte appl | 10     K       10     K       20     K       ode d'artic       cturation a       icable | 100<br>m 48,34<br>m 4,71<br>m 3,72<br>de DEA<br>applicables  |            |             | <b>*</b> | F      | Recalculer |  |
| Type                                                     | Facture 1<br>(m. )<br>par km ><br>par km ><br>er DEA - Co<br>ides de fac<br>impte appl  | 10 K<br>10 K<br>20 K<br>ode d'artic<br>cturation a<br>icable                            | 100<br>m 48,34<br>m 4,71<br>m 3,72<br>cle DEA<br>applicables | ]          |             | -        | F      | Recalculer |  |

#### 2.3.3 Véhicules

Les services d'incendie qui ne possèdent pas le module « Parc des véhicules », peuvent trouver, dans ce menu, les ambulances encodées dans l'onglet « Véhicules » des rapports convertis.

Les véhicules apparaissent tels qu'ils ont été encodés. Si un même véhicule n'a pas toujours été encodé de la même manière, celui-ci peut apparaître plusieurs fois, avec un code différent. Vous pouvez, si vous le désirez, cocher la case « Non Actif » pour les codes que vous ne voulez plus utiliser.

•Le code a une longueur de 6 caractères alphanumériques.

- •La description a une longueur de 20 caractères alphanumériques.
- •Type rapport : toujours « 6. Ambulance »

•N° 100 : compléter également, si vous le désirez, le numéro 100 de votre ambulance.

| Code         | 569-3 Non-actif |
|--------------|-----------------|
| Dénomination | Ambulance 569-3 |
| Type rapport | 6. Ambulance    |
| Nº 100       | 528             |

Les services d'incendie qui désirent gérer leurs ambulances et sauvegarder les historiques des courses, peuvent acquérir le module auprès d'AbiWare.

- 2.4 Contrôle des rapports après la conversion
  - 2.4.1 N° 112 : le numéro 112 est toujours obligatoire. Si dans la version 5.1 le numéro 112 n'était pas encodé, il sera complété par un « \* ».
  - 2.4.2 Motif : nouvelle liste de motifs d'appel et de (non) transport (cf. 3.1).
  - 2.4.3 Lieu : nouvelle liste de lieu de prise en charge (cf. 3.1).
  - 2.4.4 Accompagnement : 1. Ambulance, 2. PIT, 3. Ambulance + SMUR et 4. Ambulance + PIT.
  - 2.4.5 Destination : uniquement 5 types d'hôpitaux en fonction de la proximité/situation.
  - 2.4.6 Fenêtre patient : Mise en condition (oxygénothérapie, attèle, ...).

# **3 Nouveaux rapports**

# 3.1 Rapports

3.1.1 <u>Onglet Général</u> : reprend les données mentionnées dans le haut du rapport.

| Rapport transport 100 - A     | 10/0001 - 18/01/2010                   |                                |
|-------------------------------|----------------------------------------|--------------------------------|
|                               |                                        | DEMO-12/03/10 13:38:55<br>Aide |
| Général Pers. /Véhic. Présent | Info Patient                           |                                |
| Date Lundi,                   | 18 Janvier 2010 N° Réf. A10/0001       |                                |
| Appe 2 1º de course 112       | 42119060801 BRUXELLES - Par 112        | 1                              |
| Appel 112 par:                | 9. Autre v Date 18/01/20               | 10 Heure 07:00                 |
| Nom                           | Coppens Téléphone                      |                                |
| 3 Motif                       | 13. Accident de la route 👻             |                                |
| Lieu Code                     | 3 Circulation 👻 4                      |                                |
| Nom                           | Coppens A                              |                                |
| Rue                           | Allée des Primevères                   | Nº 2                           |
| Commune                       | 1400 Nivelles                          | BK 0,0                         |
| Transport                     | Oui     On                             | 5                              |
| Accompagnement                | 1 Ambulance 👻                          |                                |
| Hôpital                       | 1 Hôpital adéquat le plus proche/A 👻 6 |                                |
| Nom                           | Saint Elisabeht                        |                                |
| Rue                           |                                        | Nº                             |
| Commune<br>Nambra da patianta |                                        |                                |
| Nombre de patients            | 1                                      |                                |
| Description                   | Accident                               |                                |

- 1. N° de course 112 : est formaté selon le lay out prévu par le SPF santé publique et pour autant que la case « Formater... » soit cochée dans l'onglet rapport des préférences dans les initialisations (cf. 2.3.1). Si la case 112 était cochée dans les rapports convertis, un \* apparaît dans cette case.
- 2. Appel 112 : nouvelle liste

| Avant :           |
|-------------------|
| 9.Autre 👻         |
| 0.Inconnu         |
| 1.Patient         |
| 2.Médecin         |
| 3.Famille         |
| 4.Hôpital         |
| 5.Maison de repos |
| 6.Ambulance       |
| 7.SMUR            |
| 8.Police          |
| 9.Autre           |

| A présent :    |     |
|----------------|-----|
| 1. Médecin     |     |
| 1. Médecin     | *   |
| 2. S.M.U.R     |     |
| 3. Ambulance   |     |
| 4. Hôpital     |     |
| 5. MR-MRS      | E   |
| 6. Police      | 1.5 |
| 7. Pompiers    |     |
| 8. Particulier |     |
| 9. Autre       |     |
| 10. Inconnu    | -   |
| 11. PIT        | •   |

# 3. Motif : nouvelle liste

1. 2. 3. 4. 5.

6.

| Avant :                                               | A présent :                                                                                                    |     |
|-------------------------------------------------------|----------------------------------------------------------------------------------------------------|-----|
| Accident                                              | 1. Accouchement                                                                                                    |     |
| Maladie<br>Intoxication<br>Gynéco/Obst.<br>Prévention | 2. Collocation<br>3. Noyade<br>4. Infarctus<br>5. Intoxication                                                                                                    | m   |
| Transfert                                             | <ol> <li>6. Plan d'intervention medicale</li> <li>7. Accident lieu public</li> <li>8. Accident voie publique</li> <li>9. Accident domestique</li> </ol>                                                                  |     |
|                                                       | 10. Accident domestique avec attestation<br>11. Accident de sport                                                                                                    | 1   |
|                                                       | <ol> <li>Accident de la route</li> <li>Asphyxie</li> <li>Transport de l'hop vers hop ou lab</li> <li>Accident de travail</li> <li>Tentative de suicide</li> <li>Malade au travail</li> <li>Malade lieu public</li> </ol> | III |
|                                                       | 20. Malade voie publique<br>21. Transport de malade<br>22. Transport malade avec attestation<br>23. Pre-pim                                                                                                    | III |
|                                                       | 24. Avion en detresse                                                                                                    | Ŧ   |

#### N.B. : Cette nouvelle liste est basée sur les codes d'Astrid pour les interventions AMU.

#### 4. Lieu : nouvelle liste

Avant :

A présent :

1 Privé 2 Public 3 Circulation 4 Ecole/Crèche 5 Travail 6 Sport 7 Autre 8 Transf. Sec 9 Inconnu 10 MR-MRS 11 Préventif 12 Cabinet Md

| 9.Autre                           | - |
|-----------------------------------|---|
| 1.Voie publique                   |   |
| 2.Lieu public                     |   |
| 3.Travail                         |   |
| 4.École                           |   |
| <ol><li>Cabinet médical</li></ol> |   |
| 6.Privé                           |   |
| 7.Hôpital                         |   |
| 8.Maison de repos                 |   |
| 9.Autre                           |   |

5. Nouveaux champs :

a. **BK** (borne kilométrique)

b. **Hôpital** : une liste déroulante reprend la raison du choix de l'hôpital comme prévu dans le nouveau rapport.

#### 6. Accompagnement : nouvelle liste

|       | -             |
|-------|---------------|
| 1 Amb | ulance        |
| 2 PIT |               |
| 3 Amb | ulance + SMUR |
| 4 Amb | ulance + PIT  |
|       |               |

#### 7. Motif pas de transport : nouvelle liste

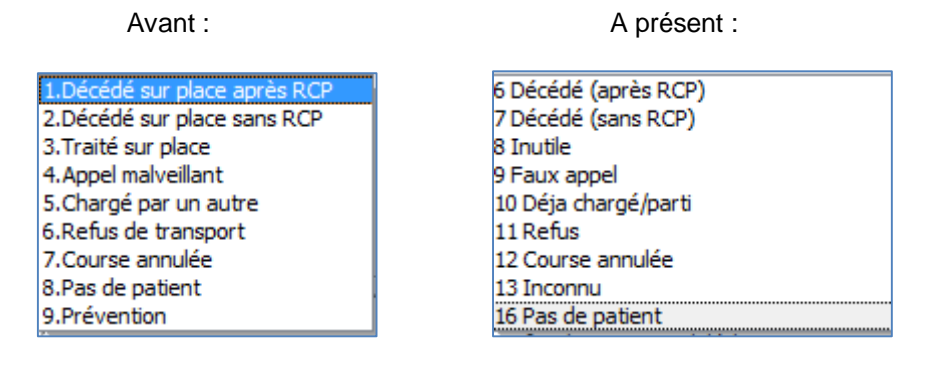

| vers tiers |
|------------|
|            |
| 2          |
|            |
|            |

Si aucun transport n'est effectué, il y a à présent la possibilité non seulement de facturer la course de l'ambulance au patient. Pour ce faire, compléter la case « Nombre de patients ». Dans ce cas, aucune facture à un tiers n'est possible. (*AbiFire*). Mais également vous pouvez lier un patient à un rapport (par ex. : "6. Décédé (après RCP)"). Cela vous permet de tenir à jour toutes les données des patients (motif, état et mise en condition inclus).

<u>Exemple</u> : une ambulance est appelée mais le patient refuse d'être transporté, les ambulanciers ont toutefois effectués des soins, pris des paramètres...

#### 3.1.2 Onglet Pers./Véhic.

a) Si aucun départ n'a lieu : coché « Aucun départ ». Les temps à mentionner seront alors réduits :

| Véhicule s | sorti 📝 Aud  | un départ     |       |                    |
|------------|--------------|---------------|-------|--------------------|
|            | Code AMB1    | Ambulance 100 |       | (421)              |
| Tem        | ps           | Date          | H:M   | Kms                |
|            | 1.Appel Amb. | 21/01/2010    | 11:00 | Index départ 12548 |
|            | 2.Annulation | 21/01/2010    | 11:03 | Index retour 12558 |
|            |              |               |       | Kms déplacés 10    |
|            |              |               |       | Kms facturés 10    |

b) Si un départ a toutefois eu lieu :

| Personnel intervenu | N° Badge | Nom                         |                  |
|---------------------|----------|-----------------------------|------------------|
| Secouriste 1        | 785747   | Lt. Andrieux Léopold        | <u>8</u> 1       |
| Secouriste 2        | 6479     | Lt. Clément Joseph          |                  |
| Secouriste 3        |          |                             | <u>a</u> 2       |
| Véhicule sorti      |          | 🔽 Départ Base 📃 Départ Miss | ion              |
| 3 Code              | AMB1     | Ambulance 100               | (421) (I10/0015) |

- 1. Dans cet onglet, la notion de « Départ à partir de la base » ou Départ au retour d'une mission » est à présent reprise. Départ base est cochée par défaut.
- 2. Si vous possédez AbiDispatch : lorsqu'une intervention pompier nécessite l'intervention d'une Ambulance, le numéro du rapport Intervention apparaît dans à cet endroit dans le rapport Ambulance.
- 3. Les services d'incendie qui ne possèdent pas le module Parc des Véhicules pourront toutefois sélectionner leurs véhicules (actifs) en cliquant sur la loupe.

#### 3.1.3 Onglet Présent

| Rapport transport 100 - A10/000  | 1 - 18/01/2010           |    |            |
|----------------------------------|--------------------------|----|------------|
|                                  |                          |    | Mc         |
| énéral Pers./Véhic. Présent Info | Patient                  |    |            |
| Personnes déjà présentes         |                          |    |            |
| 1. 📝 Particulier                 |                          |    |            |
| 2. 🔽 Médecin                     | Dr. Duvivier Jean-Claude |    |            |
| 3. 🔲 SMUR                        |                          |    |            |
| 4. 🔲 Autre ambulance             | S.                       |    |            |
| 5. 🔲 PIT                         |                          |    |            |
| 6. 🔲 Police                      |                          |    |            |
| 7. 🔲 Service d'incendie          |                          |    |            |
| 8. 🔲 Autre                       |                          |    |            |
| 9. 🔲 Inconnu                     |                          |    |            |
| 10. Personne                     |                          |    |            |
| écision                          |                          |    | Moment     |
| Appel de                         | Nom                      | Ap | oel Arrivé |
| 1. 🔽 SMUR                        | SMUR xxx                 |    |            |
| 2. 🔲 Médecin                     |                          |    |            |
| 3. 🔄 Service d'incendie          |                          |    |            |
| 4. Ambulance                     |                          |    |            |
| 5. Police                        |                          | í  | — (        |

Personnes déjà présentes : nouveaux champs

- 5. PIT
- 7. Service d'incendie
- 9. Inconnu
- 10. Personne

Décision : nouveau champ

5. Police

# 3.2 Fenêtre patient

# 3.2.1 Onglet Identité

L'âge est calculé automatiquement dès que la date de naissance est mentionnée.
 Patient

| enc |                |                   |            |    |
|-----|----------------|-------------------|------------|----|
| Nom | Gérard Corniau | Date de naissance | 19/01/1967 | 43 |
|     |                |                   |            |    |

o Le champ Sexe : est obligatoire

#### 3.2.2 Onglet Motif

Cet onglet a été entièrement revu selon le nouveau rapport 100.

- o Accidentel ? oui ou non est un champ obligatoire. Doit être coché.
- o Motif constaté : au moins un des motifs doit être coché.

| (dentité Motif État Mise en cond. )                                                                                                    |                                                                                                    | Modi<br><u>A</u> |
|----------------------------------------------------------------------------------------------------|----------------------------------------------------------------------------------------------------|------------------|
| MOTIF CONSTATE  ACCIDENT:  Accidentel? ② Oui Non  Accident circulation  C Chute Incendie Explosion Bagarre Electrocution Brúlure Noyade Arme à feu Plaie pénétrante Pendaison Sport Intoxication Médic Intox CO Intox Alcool Intox Drogue Autre: | PLAINTE:         Respiratoire         Cardiaque         Troubles comport.         Neurologique         Digestif         Accouchement         Gynécologique         Autre |                  |

# 3.2.3 Onglet Etat

Revu selon le nouveau rapport 100.

- 1. Pupilles Fréquence resp : AS DS doivent être cochés.
- 2. Glasgow coma Scale : AS DS doivent être cochés
- 3. Paramètres vitaux : ne sont pas des champs obligatoires
- 4. Situations patient : un des deux points doit être coché
- 5. Fractures contusion plaie brûlure : ne sont pas obligatoires

| Patient                                                                                                    | cond.                                                                                                    | M                                                                                                    | Iodifier<br><u>Aide</u> |
|----------------------------------------------------------------------------------------------------|----------------------------------------------------------------------------------------------------|----------------------------------------------------------------------------------------------------|-------------------------|
| Bilan sur place AS<br>Resp. anormale Cyanosé Inconscient Agité V<br>Convulsions Déficit moteur Pupilles AS<br>Normales 1 Myosis 2 Mydriase 3 V<br>Anisocorie 4 Fréquence resp AS<br>10-29 8 V<br>>29 7 6-9 6 1-5 5 0 0 0 | DS<br>Ouverture yeux<br>Spontanée<br>A la voix<br>A la douleur<br>Aucune<br>Réponse verbale<br>Orientée<br>DS<br>Confuse<br>Inappropriée<br>Incompréhens.<br>V Nulle<br>Réponse motrice<br>DS<br>Obéit<br>Orientée<br>V Evitement<br>Flexion<br>Extension<br>Nulle<br>TO | AS       DS         4       7         3       3         2       3         1       FC         5       7         4       7         5       7         4       7         5       7         4       7         5       7         6       7         6       7         6       7         6       7         6       7         6       7         6       1         1       1         1       1         1       1         1       1         1       1         1       1         1       1         1       1         1       1         1       1         1       1         1       1 | ;<br>/<br>4             |
| 5 Tête C<br>Fractures C<br>Contusion C<br>Plaie C<br>Brûlure C                                                                                                    | erv. Colonne Mbre                                                                                                    | Sup Thorax Abdomen Bassin Mbre inféri                                                                                                    | ieur                    |

#### 3.2.4 Onglet Mise en cond.

- 1. Contention : non obligatoire.
- 2. Traitement : non obligatoire.
- 3. Position : un des champs doit être coché
- 4. DEA : si le DEA n'est pas utilisé, cocher « Dispo non utilisé »

| Patient                                                                  |                                                                                                    |                                                                                                |                                                                                                    |
|--------------------------------------------------------------------------|----------------------------------------------------------------------------------------------------|------------------------------------------------------------------------------------------------|----------------------------------------------------------------------------------------------------|
| entité Motif État                                                        | Mise en cond.                                                                                                    |                                                                                                | Modifie<br><u>Aidr</u>                                                                                                    |
| Mise en condition                                                        |                                                                                                    |                                                                                                |                                                                                                    |
| Contention  Minerve Attelle m. inf. Coop Mat. dépress. KED Pansements  1 | Traitement         Oxygénothérapie         Guedel         Ventil. Assistée         Prép. Perfusion         Aspiration         Préparation Médicament         Préparation Intubation         Masque Laryngé         Traitement à la demande du         Médecin Traitant: | Position<br>1 Assise<br>2 V Semi-assise<br>3 Couchée<br>4 Trendelenburg<br>5 PLS Latérale<br>3 | FIO2<br>1 0.21 2 0.40 3 1.00<br>DEA<br>1 Non disponible<br>2 Ø Dispo non utilisé<br>3 DEA ambulance<br>4 DEA public<br>Nbre électrodes utilisées:<br>- Par ambulancier 1<br>- Par témoin 2 |
| Remarques                                                                |                                                                                                    |                                                                                                | - Rythme Chocable 1 0ui<br>2 Non<br>- ROSC 1 0ui<br>2 Non<br>RCP min<br>Défibrillation x                                                                                                   |

N.B. : veuillez cocher la case « DEA ambulance » si vous avez utilisé des électrodes. Lors de la facturation, l'article de facturation pour le forfait DEA sera automatiquement repris (voir point 2.3.2)

# 4 AbiDispatch

Toutes les modifications dans AbiDispatch concernant les nouveaux rapports 100 sont décrites dans la note technique "Rapport d'intervention".